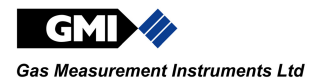

## **Personal Surveyor 200**

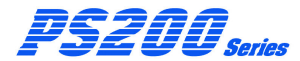

**User Handbook** 

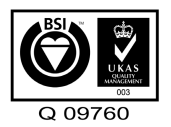

**Issue 6** 

18/07/2013

Part Number: 64171

GMI welcomes comments on all our publications.

Your comments can be of great value in helping us to improve our customer publications. Please send any comments that you have to our Sales Department at GMI. Contact details are provided inside the back cover of this handbook.

Instrument Service / Repair contact details are also provided inside the back cover of this handbook.

Copyright © Gas Measurement Instruments Ltd 2012

#### COPYRIGHT

This User Handbook is copyright of Gas Measurement Instruments Ltd (GMI) and the information contained within is for use only with the GMI Personal Surveyor 200 (PS200) series instruments. Reproduction, in whole or in part, including utilisation in machines capable of reproduction or retrieval without written permission of Gas Measurement Instruments Ltd. is prohibited. Reverse engineering is not permitted.

#### LIABILITY

Every care has been taken in the preparation of this Handbook, but GMI Ltd. do not accept any responsibility for errors or omissions and their consequences. Information in this Handbook is subject to change without notice. This Handbook does not constitute a specification or basis for a contract. Your statutory rights under law are not affected.

#### MODIFICATION NOTICES

GMI aim to notify customers of relevant changes in the product operation and maintain this Handbook up to date. In view of the policy of continuous product improvement there may be operational differences between the latest product and this Handbook.

This Handbook is an important part of the PS200 product. Please note the following points:

- · It should be kept with the instrument for the life of the product
- Amendments should be attached to this Handbook
- This Handbook should be passed on to any subsequent owner / user of the instrument
- Although every care is taken in the preparation of this Handbook, it does not constitute a specification for the instrument.

#### SOFTWARE

Software supplied on microcontroller or similar device for use in a particular product, may only be used in that product and may not be copied without the written permission of Gas Measurement Instruments Ltd. Reproduction or disassembly of such embodied programmes or algorithms is prohibited. Ownership of such software is not transferable and Gas Measurement Instruments Ltd. does not warrant that the operation of the software will be error free or that the software will meet the customer's requirements.

#### DISPOSAL ADVICE

When no longer in use, dispose of the instrument carefully and with respect for the environment. Refer to WEEE directive statement, such as:

In compliance with the WEEE directive, GMI will dispose of the instrument without charge if the instrument is returned to GMI.

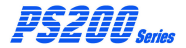

#### SAFETY

- The instrument must be regularly serviced and calibrated by fully trained personnel in a safe area thus user adjustment is not required.
- Replacement or charging of the equipment is only permitted in a nonhazardous area.
- Only GMI replacement parts should be used.
- Instrument must be re-charged in a safe area before use. Refer to Chapter 6 : 'RECHARGE BATTERY'.
- If the instrument detects gas, follow your own organisation's procedures and operational guidelines.
- · Gas can be dangerous and care should always be taken in its use.
- This equipment is designed and manufactured to protect against other hazards as defined in ATEX Directive 94/9/EC.

Any right of claim relating to product liability or consequential damage to any third party against GMI is removed if the above warnings are not observed.

#### ADDITIONAL SAFETY DETAILS - CSA ONLY

CAUTION: Before each days Usage, test on a known concentration of methane, equivalent to 25 - 50% of full scale concentration. Accuracy must be within 0 to +20% of actual. Accuracy may be corrected by calibration. (Refer to Chapter 7: 'CALIBRATION').

ATTENTION: Avant chaque utilisation journalière, testez la réaction de l'appareil en utilisant une concentration connue en méthane, correspondant à 25-50% de la lecture à fond d'échelle. La précision doit se situer entre 0 et +20% de la valeur réelle. La précision peut se corriger en étalonnant l'appareil (voir Chapitre 7 : CALIBRATION).

**CAUTION:** Any rapid up-scale readings followed by a declining or erratic reading may indicate a gas concentration beyond the upper scale limit, which may be hazardous.

ATTENTION: Toute lecture dépassant rapidement le maximum de l'échelle et suivie par une diminution ou une lecture erronée, indique une concentration de gaz supérieure à la valeur maximale de cette échelle. Cette lecture n'est pas significative.

**NOTE:** CSA have only assessed the LEL combustible gas detection portion of this instrument for performance.

**NOTE :** CSA a seulement évalué la partie LIE pour la mesure des performances en détection de gaz inflammables.

NOTE: The instrument contains internal checking of sensor sensitivity, which during calibration will prevent the sensor being calibrated if it has been contaminated or reached its end of life. In addition to this the Instrument Management System (IMS) can be used to track the condition of sensors from stored calibration results.

#### AREAS OF USE

Exposure to certain chemicals can result in a loss of sensitivity of the flammable sensor. Where such environments are known or suspected it is recommended that more frequent response checks are carried out. (Refer to Chapter 3: "MANUAL BUMP TEST"). Chemical compounds that can cause loss of sensitivity include Silicones, Lead, Halogens and Sulphur.

Do not use instrument in potentially hazardous atmospheres containing greater than 21% Oxygen.

#### SPECIAL CONDITIONS OF USE

No precautions against electrostatic discharge are necessary for portable equipment that has an enclosure made of plastic, metal or a combination of the two, except where a significant static generating mechanism has been identified. Activities such as placing the item in a pocket or on a belt, operating a keypad or cleaning with a damp cloth, do not present a significant electrostatic risk. However, where a static-generating mechanism is identified, such as repeated brushing against clothing, then suitable precautions shall be taken, e.g. the use of anti-static footwear.

#### STORAGE, HANDLING AND TRANSIT

The instrument is designed to handle harsh environments. The instrument is sealed to IP67 and, if not subjected to misuse or malicious damage, will provide many years of reliable service.

The instrument can contain electrochemical sensors. Under conditions of prolonged storage these sensors should be removed. The sensor contains potentially corrosive liquid and care should be taken when handling or disposing of the sensor, particularly when a leak is suspected.

#### WARRANTY

The GMI PS200 instrument has a standard warranty of 2 years against faulty Consumable and Mechanical parts, e.g. pump, sensors, filters, battery, etc., and a warranty of 5 years against faulty electronics, e.g. Flexi-PCB. For further details, please contact GMI Ltd (UK).

Please note however, that the warranty does not include damage caused by misuse, e.g. mechanical impact or water ingress and provided that any service or calibration work has been carried out by the manufacturer or authorised agent.

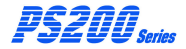

#### **Declaration of Conformity**

Personal Surveyor 2xx / PS2xx Gas Detector

Certificate No 000012

This declaration confirms that the above product, manufactured by

Gas Measurement Instruments Ltd Inchinnan Business Park Renfrew Scotland PR4 9RG

Conforms to all the relevant Standards and Directives and is manufactured in accordance with Standards and Quality Assurance requirements.

The product is in compliance with the following CE Directives: -

| ATEX Directive                                          | ATEX 94/9/EC                                 | C€0518 |  |
|---------------------------------------------------------|----------------------------------------------|--------|--|
| EMC Directive<br>MED Directive<br>Low Voltage Directive | 93/68/EEC<br>96/98/EC<br>73/23/EEC, 93/68/EC |        |  |
|                                                         |                                              |        |  |

The product has been assessed to the following standards: -

| ATEX/IECEx | EN 60079-0:2006, EN 60079-0:2009, EN 60079-1:2004, EN 60079-11:2007,               |
|------------|------------------------------------------------------------------------------------|
|            | IEC 60079-0:2004, IEC 60079-0:2007, IEC 60079-1:2003, IEC 60079-11:2006.           |
| EMC        | EN 55011:1998 + A1, A2, EN 61000-4-2:1995, EN 61000-4-3:2006, EN 61000-4-4:1995,   |
|            | EN 61000-4-5:1995, EN 61000-4-6:1996, EN 61000-4-11:1994, EN 61000-4-16:1998.      |
| MED        | EN 60945:2002 + IEC 60945 Corr1 2008, IEC 60092-504:2001, IEC 60533:1999,          |
|            | EN 50104:2002 + A.1 Oxygen 2004, EN 60079-29-1:2007, IEC 60079-1:2007 +            |
|            | IEC 60079-1 Corr1 2008, IEC 60079-10-1:2008, IEC 60079-15:2010, IEC 60079-26:2006. |

The product complies with the following: -

| IECEx | IECEx SIR 11.0019 |
|-------|-------------------|
| ATEX  | SIRA11ATEX2041    |
| CSA   | C/US              |

Combustible Gas Detector Standard reference ("C22.2 No. 152 and ANSI/ISA-12.13.01") (for Combustible Gas Detectors)

Hazardous Location designation "I.S. for CL. I, Div. 1, Grps A, B, C, D T4" Hazardous Location designation "CLASS I, ZONE 0 AEx la IIC T4 Ex la IIC T4" (for Toxic Gas Detectors) Hazardous Location designation "CLASS I, ZONE 1 As k la 01 CT 4 Ex la 01 CT 4" (for Combustible Gas Detectors)

The quality is controlled under an ISO9001:2008 quality system, BS EN 13980 and has product quality assurance surveillance as per the relevant Directives by

| BSI  | BS EN ISO 9001:2008 - BSI Cert No Q0970                               |
|------|-----------------------------------------------------------------------|
| SIRA | QAN - SIRA 00 ATEX M077 - SIRA Notified Body 0518                     |
| MED  | Module E Certificate No. MED 1200005, LRV Limited, Notified Body 0038 |

Gas Measurement Instruments Ltd confirms that the product and its associated manufacturing processes are in compliance with the above Directives and Standards.

Ų

I. Gillespie Certification Engineer 29 January 2013

## **REVISION RECORD**

| Date       | Issue | Description Of Change                                         |
|------------|-------|---------------------------------------------------------------|
| 08/07/2011 | 1     | New User Handbook                                             |
| 20/09/2011 | 2     | Revised to incorporate effect of CN 5140.                     |
| 04/01/2012 | 3     | Revised to incorporate effect of CN 5146.                     |
| 20/01/2012 | 4     | Revised to include CSA details<br>(CN 4998 / 6079).           |
| 19/03/2012 | 5     | Revised to incorporate effect of CN 6035 and CN 6090.         |
| 18/07/2013 | 6     | Revised to incorporate effect of CN 6109, CN 6168 and CN 6278 |

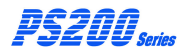

#### USER HANDBOOK

## **TABLE OF CONTENTS**

| COPYRIGHT                     | i   |
|-------------------------------|-----|
| LIABILITY                     | i   |
| MODIFICATION NOTICES          | i   |
| SOFTWARE                      | i   |
| DISPOSALADVICE                | i   |
| SAFETY                        | ii  |
| AREAS OF USE                  | iii |
| SPECIAL CONDITIONS OF USE     | iii |
| STORAGE, HANDLING AND TRANSIT | iii |
| WARRANTY                      | iii |
| DECLARATION OF CONFORMITY     | iv  |
|                               |     |

**REVISION RECORD** 

V

Vİİ

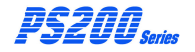

| INTRODUCTION                                        | 1-1        |
|-----------------------------------------------------|------------|
| 1.1 GENERAL DESCRIPTION                             | 1-1        |
| 1.2 FEATURES                                        | 1-4        |
| 1.3 DATA LOGGING<br>1.3.1 Archiving Stored Readings | 1-5<br>1-6 |
| 1.4 FILTERS                                         | 1-6        |
| 1.5 CONSTRUCTION                                    | 1-6        |
| 1.6 IDENTIFICATION LABEL                            | 1-6        |
| 1.7 CERTIFICATION                                   | 1-7        |
| 1.7.1 Certification Marks                           | 1-7        |
| 1.7.2 Performance                                   | 1-7        |

#### **OPERATION** 2-1 2.1 OPERATING PROCEDURE 2-1 2.2 SWITCH THE INSTRUMENT ON 2-2 2.2.1 Instrument Identification 2-3 2.2.2 Battery Status 2-4 2.2.3 User Name / Number Only (Option) 2-4 2.2.4 'Man Down' (Motion Sensor) Alarm Option 2-4 2.2.5 Date and Time 2-5

| 2.2.6 Bump Due Date (Option)                                    | 2-6           |
|-----------------------------------------------------------------|---------------|
| 2.2.7 Calibration Due Date                                      | 2-7           |
| 2.2.8 Service Due Date (Option)                                 | 2-8           |
| 2.2.9 Select Calibration Gas (Option)                           | 2-9           |
| 2.2.10 Sensor Confirmation Check                                | 2-10          |
| 2.2.11 Memory Fault                                             | 2-12          |
| 2.2.12 Normal Operating Display                                 | 2-12          |
| 2.3 SWITCH THE DISPLAY BACKLIGHT ON                             | / OFF<br>2-13 |
| 2.4 MANUAL DATALOG                                              | 2-13          |
| 2.5 VIEW MAXIMUM AND MINIMUM RECOR<br>VALUES SINCE SWITCH ON    | DED<br>2-13   |
| 2.6 ALARMS RESET OR ACKNOWLEDGE<br>2.6.1 Confidence Signal      | 2-16<br>2-16  |
| 2.7 REMOTE SAMPLING (with pump option)<br>2.7.1 Pump Operation: | 2-17<br>2-17  |
| 2.8 SELF TEST                                                   | 2-18          |
| 2.9 SWITCH THE INSTRUMENT OFF                                   | 2-19          |
| MANUAL BUMP TEST OPTIONS                                        | 3-1           |
| 3.1 BACKGROUND                                                  | 3-1           |

| 3.2 | MANUAL BUMP OPTIC | NS 3-2 |  |
|-----|-------------------|--------|--|
|     |                   |        |  |

USER HANDBOOK

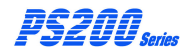

| 3.3 INITIATING A MANUAL BUMP TEST | 3-2 |
|-----------------------------------|-----|
| 3.4 APPLYING TEST GAS             | 3-3 |
| 3.5 QUICK / FULL BUMP TEST        | 3-4 |
| 3.5.1 Quick Bump Test             | 3-4 |
| 3.5.2 Full Bump Test              | 3-4 |
| 3.6 ALARM CONFIRMATION            | 3-4 |
| 3.7 BUMP TEST RESULT              | 3-5 |

| ALARMS                                   | 4-1           |
|------------------------------------------|---------------|
| 4.1 GASALARMS                            | 4-1           |
| 4.1.1 Flammable LEL Alarm Limit          | 4-3           |
| 4.1.2 Over-Range Flammable Gas Alarm Fur | iction<br>4-3 |
| 4.1.3 Oxygen (O2) Alarm Limits           | 4-3           |
| 4.1.4 Toxic Alarm Limits                 | 4-3           |
| 4.2 ACKNOWLEDGE GAS ALARMS               | 4-5           |
| 4.3 MUTE ALARMS                          | 4-5           |
| 4.4 HIGH FLAMMABLE GAS OVER-RANGE        |               |
| ALARM                                    | 4-6           |
| 4.5 FAULTALARMS                          | 4-7           |
| 4.5.1 Low Battery                        | 4-7           |
| 4.5.2 Zero Fault                         | 4-9           |
| 4.5.3 Sensor Fault                       | 4-10          |
|                                          |               |

| 4.5.4 Low Flow - (Pumped instruments only | ) 4-12 |
|-------------------------------------------|--------|
| 4.5.5 Flow Fault (Pumped Instruments Only | ) 4-12 |
| 4.5.6 Calibration Required                | 4-13   |
| 4.5.7 Calibration Expired                 | 4-14   |
| 4.6 'MAN DOWN' (MOTION SENSOR) ALAI       | RM     |
|                                           | 4-15   |

| OPERATOR MAINTENANCE                         | 5-1 |
|----------------------------------------------|-----|
| 5.1 CLEANING                                 | 5-1 |
| 5.2 REPLACE INSTRUMENT FILTERS               | 5-1 |
| 5.2.1 Replace Sensor Hydrophobic Filter      | 5-2 |
| 5.2.2 Replace Sample Inlet (Dust) Filter     | 5-3 |
| 5.2.3 In-line Hydrophobic Filter (Accessory) | 5-4 |
|                                              |     |

# RECHARGE BATTERY 6-1 6.1 RECHARGE INSTRUMENT BATTERY 6-1 6.1.1 Recharge Instrument using the Charging / Comms Clip 6-2 6.1.2 Recharge Instrument using the 5-way Charger 6-4 6.1.3 Recharge Instrument using the 12V / 24V In-Vehicle Charging Adaptor 6-5

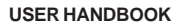

| A REAL AND A Corioc |  |
|---------------------|--|
|                     |  |

| CALIBRATION                   | 7-1 |
|-------------------------------|-----|
| 7.1 GENERAL DESCRIPTION       | 7-1 |
| 7.2 CALIBRATION VALIDITY      | 7-2 |
| ACCESSORIES                   | 8-1 |
| ADDITIONAL INFORMATION        | 9-1 |
| 9.1 TRAINING                  | 9-1 |
| 9.2 WORLD WIDE WEB            | 9-1 |
| TYPICAL OPERATING PARAMETERS  | A-1 |
| PHYSICAL PROPERTIES           | A-1 |
| ENVIRONMENT                   | A-1 |
| TYPICAL FLOW RATE INFORMATION | A-2 |
| WARM-UP / STABILIZATION TIME  | A-2 |
| ALARMS                        | A-2 |
| DISPLAY                       | A-2 |
| POWER SOURCE                  | A-2 |

| CONSTRUCTION         | A-2 |
|----------------------|-----|
| IP RATING            | A-2 |
| RESPONSE TIMES (T90) | A-2 |

## INDEX

i

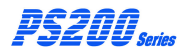

#### USER HANDBOOK

## INTRODUCTION

## **1.1 GENERAL DESCRIPTION**

The GMI PS200 series combines quality, ruggedness and advanced technology in a user friendly, portable gas detector. It is compact, lightweight, water resistant, extremely robust and is suitably certified to recognised International Standards.

The PS200 is designed for confined space monitoring, for example, in sewers, underground piping, or within tanks and other personal monitoring applications. With audible, visual and vibrating alarms, it provides early warning of dangerous gas levels.

The instrument is available as either a pumped or diffusion model and is powered by an internal Li-ion (lithium ion) rechargeable battery with minimum operating time of 14 hours for non-pumped operation (8 hours for pumped operation). Maximum recharge time is 4 hours.

Operated via two push buttons, this instrument provides the user with a simple to use, yet state-of-the-art, gas detector. (Fig. 1-1).

The PS200 series features high visibility LED's, a display that changes colour from green to red when an alarm is present, a sounder with a 90dB minimum output and a vibrating alarm. Users can be confident that, should gas levels exceed configured threshold limits or a sensor / flow / battery fault exists, a clear and unmistakeable indication is evident.

#### USER HANDBOOK

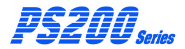

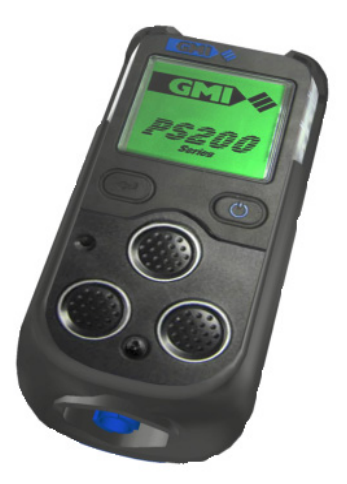

Fig. 1-1 PS200 Series Instrument

The PS200 Series has the ability to detect up to four (4) of the following gases simultaneously:

- 0 to 100% LEL Hydrocarbons
- 0 to 25% Oxygen (O<sub>2</sub>)
- 0 to 1000ppm Carbon Monoxide (CO)
- 0 to 100ppm Hydrogen Sulphide (H<sub>2</sub>S)

The instrument display identifies the gas(es) the instrument is monitoring. An example of a four gas instrument display is illustrated in Fig. 1-2:

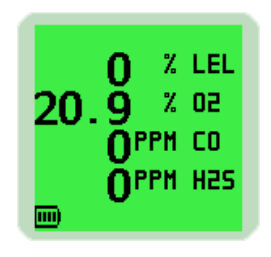

Fig. 1-2 Display Example (4-Gas)

Note: If configured with less sensors, the character size is adjusted accordingly to maximise the display, as illustrated in Fig. 1-3.

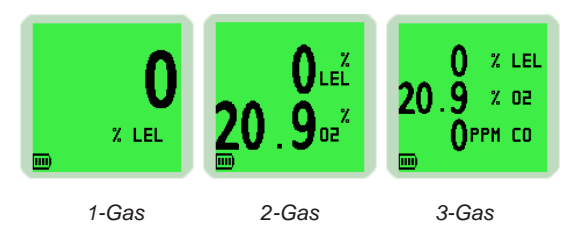

Fig. 1-3 Display Examples

The display, illustrated in Fig's 1-2 and 1-3, details the current gas readings and operational / status information. Alternatively, the instrument can be set up to display a simple 'OK' message, as illustrated in Fig. 1-4.

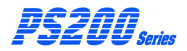

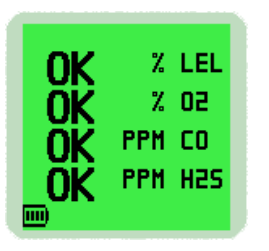

Fig. 1-4 'OK' Display Example (4-Gas)

**Note:** This Handbook describes the operation of a standard 4-gas instrument. On other models, operation is similar to the example shown. Operational differences are highlighted if and where they exist. Configurable options are available that allow the instrument to be set up to suit your particular requirements. These options are detailed in *italic text*, where applicable, and are also detailed in the 'CONFIGURATION HANDBOOK' CD-ROM (Part No. 64193).

## **1.2 FEATURES**

The main features of the PS200 series instrument are:

- Compact, lightweight and extremely robust.
- Simultaneous detection and display of up to four (4) gases.
- Simple 2 button operation.
- Clear audible, visual (hi-viz) flashing LED's and vibrating alarms.
- Audible and visual confidence signal (fully configurable) every 15 seconds, confirming to the user that the instrument is correctly energised and operating normally.

- Motion sensor to detect movement and activate alarms in a 'man down' situation.
- Alphanumeric display with screen backlighting. Backlighting is coloured green during normal operation and red during alarm condition.
- Internal electric pump (optional) with a nominal flow rate of 0.5 to 0.7 litres per minute.
- Both manual and fully automatic data logging.
- Powered by an internal Li-Ion (Lithium Ion) rechargeable battery, this will provide an operating time of up to 14 hours (non-pumped) or 8 hours (pumped). Maximum recharge time is 4 hours.
- Robust crocodile clip to allow fitting to belt, pocket, etc.
- Communications interface to allow downloading of stored data.
- Fully certified to international standards.
- Comprehensive range of accessories available.

'TYPICAL OPERATING PARAMETERS' are detailed in Appendix 'A' of this Handbook.

## 1.3 DATA LOGGING

Data logging is a standard feature of all PS200 series instruments and allows gas measurements, event logs, bump tests and calibration details to be automatically stored and later downloaded to a Personal Computer (PC) via a USB connection.

The instrument can store in excess of 24 hours of readings at a recording interval of 1 minute, 180 On / Off event logs and alarms, 180 bump test logs and 8 calibrations.

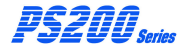

#### 1.3.1 Archiving Stored Readings

Stored readings can be downloaded from the PS200 series instrument to a PC, using the standard charging / comms cable and additional software. Contact the GMI Sales Department for further details.

## 1.4 FILTERS

The instrument is protected from water and dust ingress by hydrophobic and dust (sample inlet) filters.

These filters should be checked regularly and replaced if necessary (refer to 'FILTER REPLACEMENT' section in Chapter 5 'OPERATOR MAINTENANCE').

## **1.5 CONSTRUCTION**

The PS200 series is housed in a tough, impact resistant moulded case. Sealed to IP67, it can withstand physical impact testing to EN 60079 section 1-5.

#### **1.6 IDENTIFICATION LABEL**

The label on the rear of the instrument includes serial number and relevant certification details.

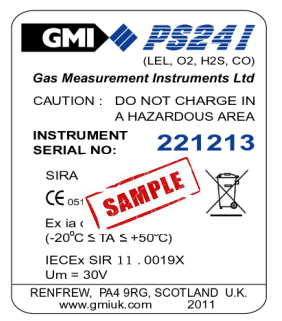

## 1.7 CERTIFICATION

The PS200 series instrument is certified as follows: Note: Check instrument labels for actual certification.

**ATEX**  $\langle E_X \rangle$  II 2 G Ex ia d IIC T4 Gb (Ta = -20°C to + 50°C)

IECEx Ex ia d IIC T4 Gb (Ta = -20°C to + 50°C)

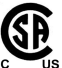

Class I, Div.1 Groups A, B, C and D T4 Class I, Zone 1 AEx ia d IIC T4 Ex ia d IIC T4 us (combustible instruments)

Class I. Zone 0 AEx ia IIC T4 Ex ia IIC T4 (toxic, non-combustible instruments)

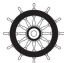

MED (Marine Equipment Directive) - A.1 / 3.30 0038/YY (Module B&E)

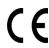

**C F** 0518 European Mark of Conformity

## 1.7.1 Certification Marks

Refer to the following for details: www.europe.eu.atex www.iecex.com

## 1.7.2 Performance

This apparatus conforms to standard EN 50104. Complies with: EN 60079-29-1 (Flammable) IEC 60079-29-1 (Flammable) EN 50104: 2002 including amendment No.1 2004 (Oxygen) ANSI / ISA S12.13.01 - 2000 (Combustible) C22.2 No.152 - M1984 (Combustible)

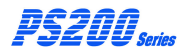

#### USER HANDBOOK

## OPERATION

#### 2.1 OPERATING PROCEDURE

CAUTION: The GMI PS200 instrument can be supplied with a flammable gas sensor. This sensor is designed for use in concentrations of gas not exceeding the Lower Explosive Limit (LEL). Exposing the sensor to high concentrations of flammable gas above the LEL can cause damage to the sensor and inhibit its proper operation. The GMI PS200 has an inbuilt safety alarm feature to prevent this. Refer to ALARMS section of this handbook for details.

Check the following before use:

- The PS200 instrument is clean and in good condition.
- The hydrophobic and inlet filters are clean and in good condition.
- The sample line (pumped instruments) and any other accessories used are in good condition and leak-free.
- Switch instrument ON in fresh air and check that the battery is fully charged.
- Verify there are no faults.
- Attach optional accessories, as required.
- All gas ranges are operational and the instrument is zeroed.

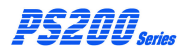

- The instrument is within the calibration period you have decided is necessary for your application.
- If oxygen sensor is fitted, check oxygen readings to ensure correct operation. The oxygen sensor responds to the user breathing on the instrument front face (sensor area) by displaying a decreased value, i.e. below 20.9%.

Switch the instrument OFF, in fresh air, after use.

Additional:

- Perform regular leak check on pumped instruments, by placing thumb over sample inlet nozzle and making sure that instrument displays 'FLOW FAULT'.
- Perform regular bump tests using either the Auto Bump / Calibration Station or by performing manual bump tests.

## 2.2 SWITCH THE INSTRUMENT ON

Press and hold the Right Hand (RH) button ( for one second to switch the instrument ON. Refer to Fig. 2-1.

The instrument begins its warm-up routine, which lasts approximately 30 seconds. During the warm-up, a countdown timer appears in the top (RH) corner of the display.

**Note:** The display backlight illuminates green and remains ON during warm-up. When warm-up is complete, the screen light automatically switches off.

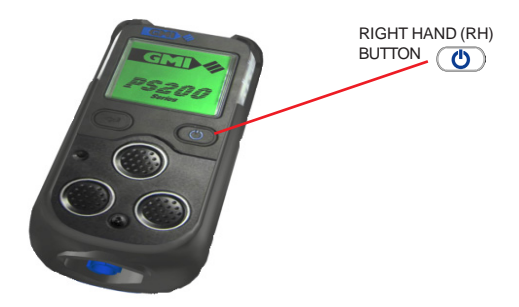

Fig. 2-1 PS200 Switch ON

#### 2.2.1 Instrument Identification

During warm-up, the instrument display identifies the serial number, software version and battery status information as illustrated in Fig. 2-2:

| 8                                                                                   | 8 |
|-------------------------------------------------------------------------------------|---|
| SERIAL : 300000<br>VERSION: 31-05<br>DATALOGGING<br>BATTERY: IND<br>CALGAS : METHAN | E |

Fig. 2-2 PS200 Series Identification Display

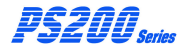

#### 2.2.2 Battery Status

Provides the user with the battery charge level, as shown in previous display. This will be indicated by a battery symbol with a bar graph showing FULL, 75%, 50% and 25%, which is shown continually during normal operation.

#### 2.2.3 User Name / Number Only (Option)

This configurable option, disabled by default, allows the user to select a name or identification code, as illustrated in Fig. 2-3. This name or code will be included with all Bump, Calibration and Event logs.

Refer to 'USER NAMES' in 'CONFIGURATION HANDBOOK' CD-ROM (Part No. 64193), for further details.

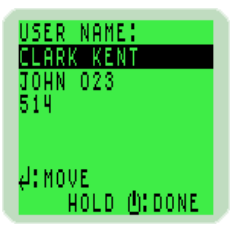

Fig. 2-3 User Name

## 2.2.4 'Man Down' (Motion Sensor) Alarm Option

The PS200 series instrument is fitted with a motion sensor. The sensor is disabled by default but can be configured to be either selected at start-up, or always on. The motion sensor has a pre-alarm feature (10 seconds fixed) to alert the user that activation is imminent and will activate the alarm if the instrument is not moved for a pre-set time.

The time delay (30 seconds default), before activation of the motion alarm, is configurable and can be set as detailed in 'CONFIGURATION HANDBOOK'. Refer to CD-ROM (Part No. 64193) for details.

If configured to 'SELECT AT START', i.e. during the instrument warm-up cycle, the user can enable or disable this feature from operation during the present power cycle, as illustrated in Fig. 2-4.

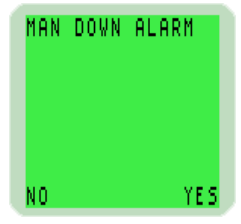

Fig. 2-4 Enable / Disable Motion Sensor

The 'Man Down' alarm is latched and generates both audible and visual alarms. If an alarm is activated, it will be uniquely data logged.

To cancel the alarm, press and hold the Right Hand (RH) button ().

#### 2.2.5 Date and Time

The date and time from the instrument's built-in clock is displayed on the screen during warm-up, as illustrated in Fig. 2-5.

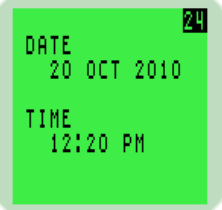

Fig. 2-5 Date and Time

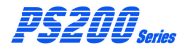

## 2.2.6 Bump Due Date (Option)

This configurable option is disabled by default but can be configured to either, indicate briefly that bump test is due, as illustrated in Fig. 2-6, indicate that bump test is overdue then pause awaiting user acceptance, as illustrated in Fig. 2-7, or force the user to switch instrument OFF when overdue.

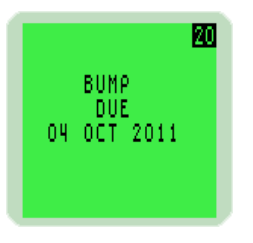

Fig. 2-6 Bump Due Date

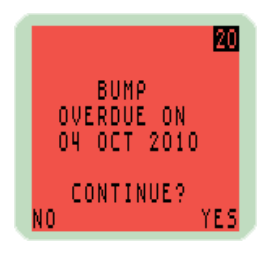

Fig. 2-7 Bump Overdue

To continue instrument operation, press the Right Hand (RH) button once to acknowledge bump test is overdue. To abort the warm-up routine and automatically switch the instrument OFF, press the Left Hand (LH) button once. Further details are available in the 'CONFIGURATION HANDBOOK' CD-ROM (Part No. 64193).

#### 2.2.7 Calibration Due Date

The calibration due date appears on the display, as illustrated in Fig. 2-8.

A configurable option is available not to display this screen.

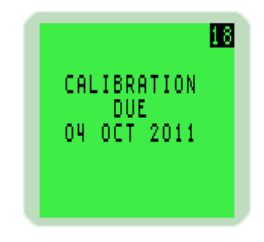

Fig. 2-8 Calibration Due Date

If the Calibration Due Date has expired, the following warning is displayed:

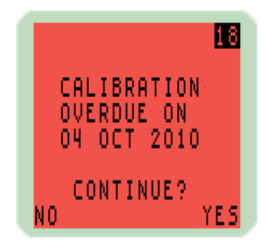

Fig. 2-9 Calibration Overdue

To continue instrument operation, press the Right Hand (RH) button () once to acknowledge calibration is overdue.

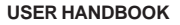

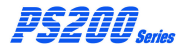

To abort the warm-up routine and automatically switch the

instrument OFF, press the Left Hand (LH) button (-) once.

Alternatively, a configurable option is available to force the user to switch the instrument OFF.

Further details are available from the 'CONFIGURATION HANDBOOK' CD-ROM (Part No. 64193).

## 2.2.8 Service Due Date (Option)

This configurable option, disabled by default, allows the user to select from a number of options listed, when the service date expires on the instrument.

In all instances, if enabled, message is only displayed if within 90 days of service due date.

- To indicate the service due date briefly during instrument warm-up routine.
- To indicate that service is overdue then pause awaiting user acceptance, or rejection, to continue.
- To force the user to switch the instrument OFF when service is overdue.

The service due date appears on the display, as illustrated in Fig. 2-10.

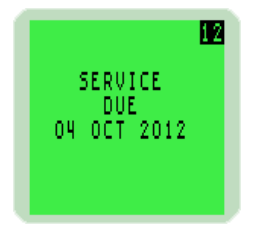

Fig. 2-10 Service Due Date

#### 2.2.9 Select Calibration Gas (Option)

This configurable option is available to allow the user to measure a different flammable gas from that which was originally used to calibrate the instrument.

This action allows the instrument software to compensate and display more accurate readings.

The default is to select calibration gas at 'Setup'. Details are available in the 'CONFIGURATION HANDBOOK' CD-ROM (Part No. 64193).

| SELECT CA  | L GAS    |
|------------|----------|
| METHANE    | 4.4%∢    |
| PROPANE    | 1.7%     |
| BUTANE     | 1.4%     |
| PENIHNE    | 1.4%     |
| AT ALL TER |          |
| HOLD       | (): DONE |

Fig. 2-11 Cal Gas Selection

When this option is displayed, as shown in Fig. 2.11, the gas that was originally used to calibrate the instrument is identified between two arrowheads.

Note: The instrument calibration certificate also identifies the original calibration gas type.

To select a different gas type, press the Left Hand (LH) button

( to step through the available options from Methane, Propane, Butane and Pentane.

When the required option is highlighted, press and hold the Right Hand (RH) button ( to select.

Note: Accuracy for the re-selected gas type is  $\pm 20\%$ .

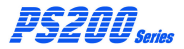

#### 2.2.10 Sensor Confirmation Check

The symbol appears adjacent to each sensor type to confirm that the sensor has been zeroed correctly.

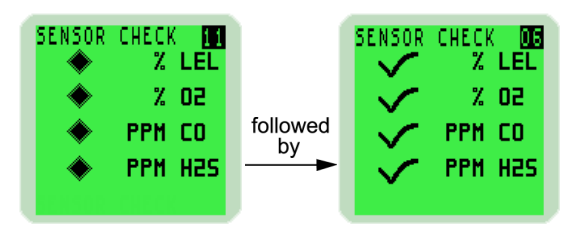

Fig. 2-12 Sensor Check Displays

If a sensor fails to zero correctly, the display will be red, the audible / visual alarms activate and a symbol is displayed adjacent to the faulty gas type, as illustrated in Fig. 2-13:

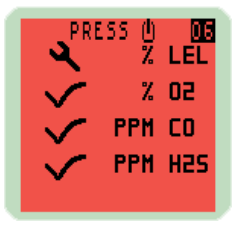

Fig. 2-13 Failed Sensor

To acknowledge this fault, press the Right Hand (RH) button once. This will clear the audible / visual alarm and display a flashing spanner symbol alternating with the faulty sensor zero reading. A faulty LEL sensor zero reading is shown in Fig 2-14:

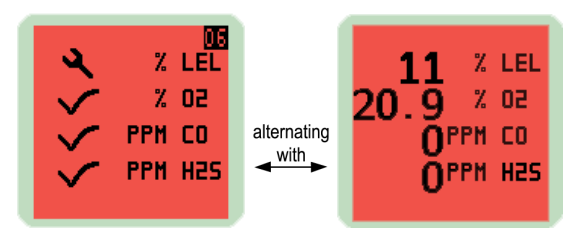

Fig. 2-14 Acknowledge Alarm

A configurable option is available to force the user to switch the instrument off if a zero fault is detected, as shown in Fig. 2-15:

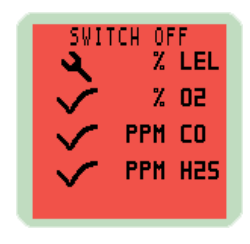

Fig. 2-15 Switch OFF

**Note:** If a sensor fault is detected during normal operation of the instrument, the backlight illuminates red, an audible / visual alarm is activated immediately and a spanner symbol is shown adjacent to the faulty sensor type in the display.

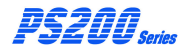

#### 2.2.11 Memory Fault

During warm-up, if the 'MEMORY FAULT' screen is displayed, as illustrated in Fig. 2-16, the instrument has detected a memory fault and is unable to continue.

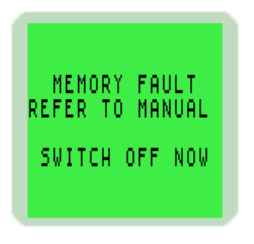

Fig. 2-16 Memory Fault

Please contact GMI, as the instrument must be returned for service.

## 2.2.12 Normal Operating Display

When warm-up is completed successfully, the backlight switches off and the normal operating screen is displayed, as illustrated in Fig. 2-17. The display varies depending on the number of sensors fitted:

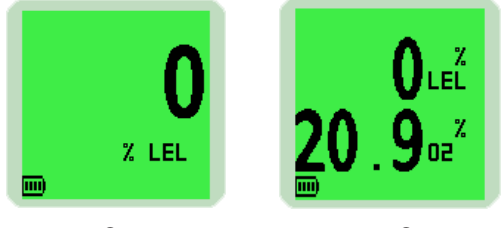

1-Gas
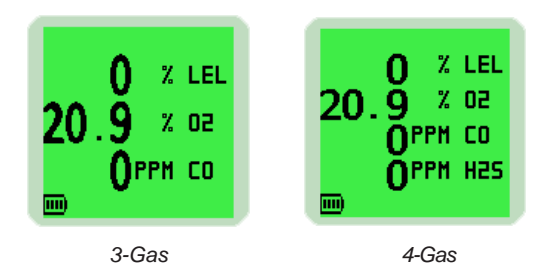

Fig. 2-17 Normal Operating Display

# 2.3 SWITCH THE DISPLAY BACKLIGHT ON / OFF

The display screen backlight can be manually switched ON when working in poor lighting conditions.

Press the Right Hand (RH) button O once to switch the screen backlight ON. It remains ON for 20 seconds and then automatically switches OFF.

# 2.4 MANUAL DATALOG

A manual datalog can be stored at any time during operation and is achieved simply via a single press of the Left Hand

(LH) button (

# 2.5 VIEW MAXIMUM AND MINIMUM RECORDED VALUES SINCE SWITCH ON

The instrument records the maximum and minimum gas values for each sensor, since switch-on.

To view max / min values, proceed as follows:

 Start from the normal operating display, as shown in Fig. 2-18. Press the Right Hand (RH) button once to switch the instrument backlight ON.

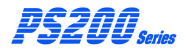

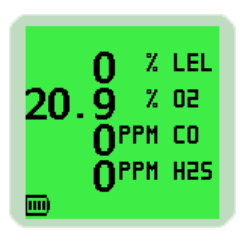

Fig. 2-18 Normal Operating Display

Press the Right Hand (RH) button ( again, while the screen light is ON, to view the maximum gas values stored in the instrument.

The example in Fig. 2-19 illustrates the maximum (MAX) gas values stored in a 4-gas instrument.

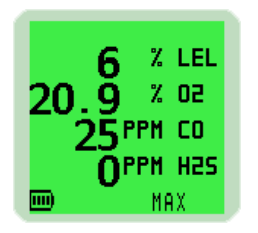

Fig. 2-19 Maximum Gas Values

 Press the Right Hand (RH) button ( again to view the minimum gas values stored in the instrument. Note: This screen is only displayed when an Oxygen sensor is fitted in the instrument. The example in Fig. 2-20 illustrates the minimum (MIN) gas values stored in a 4-gas instrument.

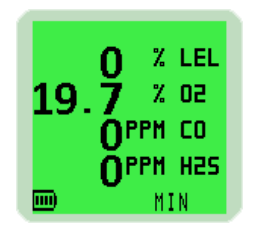

Fig. 2-20 Minimum Gas Values

 These readings can be reset by pressing and holding the Right Hand (RH) button (b) for 2 seconds when either MAX / MIN screen is displayed.

The instrument will return to the normal operating screen.

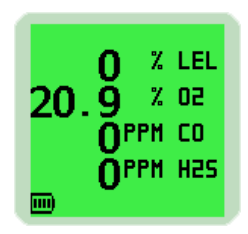

Fig. 2-21 Normal Operation

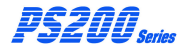

# 2.6 ALARMS RESET OR ACKNOWLEDGE

When the instrument detects an alarm set point has been reached, the audible, visual and vibrating alarm will be activated to alert the user.

The alarms are individually programmable to be either Latching, (i.e. alarm will stay on until the user resets by a press and hold of the Right Hand (RH) button () when the gas reading has returned within the preset alarm limits), or Non-Latching (i.e. the audible and visual alarm will reset automatically when the reading returns within the preset alarm limits). Refer to Alarms Table, Chapter 4. for individual alarms.

**Note:** Default alarms are set in accordance with current international standards.

The audible alarm on each pre-set alarm can be muted for a period of 60 seconds by a press and hold of the Right Hand

(RH) button (). After this period, should the gas value remain outwith the pre-set alarm limit, the non-latching audible alarm will become active again. If latching, the audible alarm will become active again regardless of gas value.

# 2.6.1 Confidence Signal

During normal operation, the instrument sounds a confidence beep and illuminates the green LED's briefly every 15 seconds. This function makes the user aware that the instrument is operating correctly:

**Note:** The confidence beep and / or LED's can be disabled. Refer to the optional 'CONFIGURATION HANDBOOK' CD-ROM (Part No. 64193) for further information.

#### 2.7 REMOTE SAMPLING (with pump option)

Remote sensing is possible with the internal electric pump option, or by using a hand aspirator. Connect the sample line to the sample connector at the bottom of the instrument.

On pumped models, the pump is OFF after start-up.

Warning (Hand Aspirator): The PS200 Series is designed to be used with a built-in pump for remote sampling. A hand aspirator can be used for indicative sampling, but it must be noted that when using a hand aspirator, a reading error in the region of  $\pm$  20% is possible. In addition, whereas the pump can sample quickly and accurately with up to 30 metres of sample line, the hand aspirator must only be used with up to 10 metres of sample line and the sample time is extended. The sample line must be intact and the proper flow established.

#### 2.7.1 Pump Operation:

Press and hold the Right Hand (RH) button (1) to start or stop the pump.

When the pump is running, a pump symbol **2**, illustrated in Fig. 2.22, rotates in the display.

- Note 1: It is only possible to switch the pump ON / OFF when instrument alarms are inactive.
- Note 2: Pump cannot be switched OFF if instrument is configured with setting 'PUMP ALWAYS ON'.

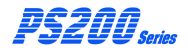

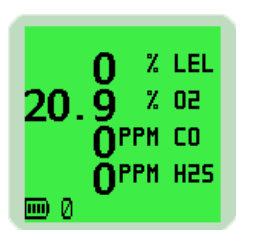

Fig. 2-22 Pump Symbol Displayed

# 2.8 SELF TEST

The PS200 series instrument has the ability to perform a self test. The test can be performed any time during normal operation of the instrument.

In this mode, the instrument tests the buzzer, LED's, vibration function and displays both the flammable gas type used for calibration and the current username.

To perform a self test, press and hold the Left Hand (LH)

button (+).

# 2.9 SWITCH THE INSTRUMENT OFF

Press and hold both the Left Hand (LH) button 🖵 and the Right Hand (RH) button 🕐 to switch the instrument OFF.

The instrument display starts a countdown from three (3) to OFF. Both buttons must be pressed together until the display goes blank.

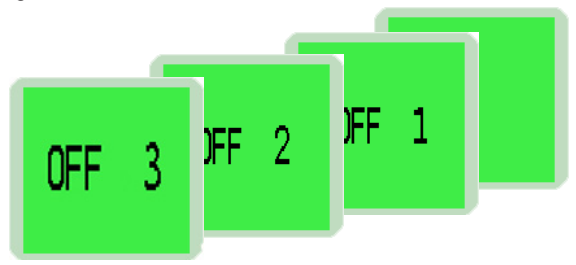

Fig. 2-23 Switch OFF

While both buttons are pressed, the audible alarm sounds every second to alert user that the instrument is switching OFF.

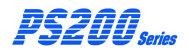

#### USER HANDBOOK

# MANUAL BUMP TEST OPTIONS

# 3.1 BACKGROUND

A bump test verifies sensor response and alarm operation by exposing the instrument to a known concentration of gas. The PS200 series of instruments can be bump tested either manually or automatically (using the Auto Bump / Calibration Station).

This chapter describes the manual bump test options that validate either the alarm operation (quick bump), or both alarm operation and sensor response (full bump). By default, both of these options are disabled.

To facilitate manual bump testing, a test kit (Part No. 64051) is available and contains the necessary test gas, regulator and Tygon<sup>®</sup> tubing to ensure a proper bump test is performed.

CAUTION: When performing a bump test, the test gas concentration should be high enough to trigger the instrument's alarms. Should any instrument fail a bump test, then a full calibration must be performed. A Quick bump test only checks the operation of the audible and visual alarms and does not validate sensor accuracy or response time.

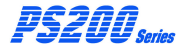

## 3.2 MANUAL BUMP OPTIONS

The PS200 series provides two bump test options, QUICK and FULL.

The QUICK bump test validates that the alarm threshold has been exceeded for each range.

The FULL bump test checks the response of all ranges against set limits.

By default, both of these options are disabled.

#### 3.3 INITIATING A MANUAL BUMP TEST

To initiate a manual bump test, switch the instrument ON with a long press of the LH  $\leftarrow$  button. During warm-up 'BUMP TEST' will flash on the top line of the display, as indicated in Fig. 3.1.

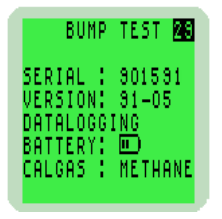

Fig. 3.1 Bump Test mode

When the warm-up is complete, the user is prompted to apply the test gas, as shown in Fig. 3-2.

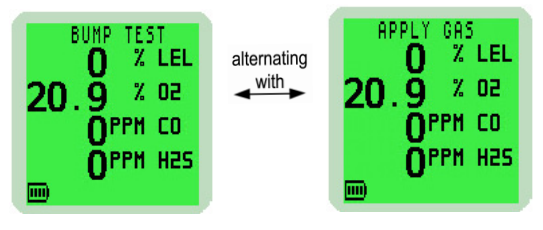

Fig. 3-2 Apply Gas Screen (4-gas model)

# 3.4 APPLYING TEST GAS

Apply the test gas to the instrument (via the Direct Flow regulator set to 0.5 l/min, as shown in Fig. 3-3.

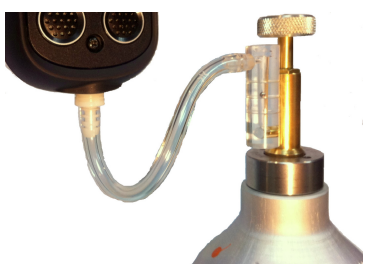

Fig. 3-3 Bump Test Kit

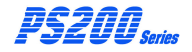

# 3.5 QUICK / FULL BUMP TEST

This stage of the bump test is dependent on whether QUICK or FULL bump is configured.

#### 3.5.1 Quick Bump Test

As the alarm threshold for each range is exceeded, the audible / visual / vibration alarms will activate and a  $\checkmark$  symbol will appear, otherwise a  $\checkmark$  symbol will be displayed.

## 3.5.2 Full Bump Test

After a short period of time, the gas readings are checked against configurable limits. The audible / visual / vibration alarms will activate and a  $\checkmark$  symbol will appear if the readings are within these limits, otherwise a  $\checkmark$  symbol will be displayed.

# 3.6 ALARM CONFIRMATION

The user is then prompted to confirm if the audible and visual alarms were activated, as shown in Fig. 3-4

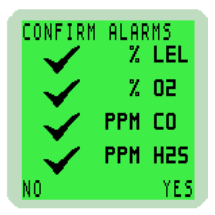

Fig. 3-4 Confirm Alarms (4-gas model)

**Note:** The audible, visual and vibrating alarms activate for 2 seconds only (default setting) when activated during the bump test.

#### 3.7 BUMP TEST RESULT

After selecting 'YES' or 'NO' the user is informed of the overall bump test result as shown in Fig. 3-5.

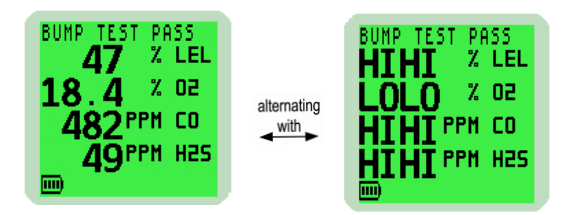

Fig. 3-5 Bump Test Pass

The bump test gas should now be removed.

The bump test result including date and time will be automatically datalogged.

When the gas readings fall below their alarm set-points, or after 60 seconds, the bump test is complete, and the instrument will automatically return to normal operation.

Should any gas range fail the bump test, the display will be red and a symbol will be displayed as shown in Fig. 3-6.

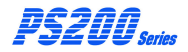

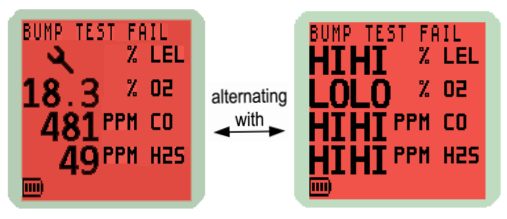

Fig. 3-6 Bump Test Fail

If an instrument fails a bump test, then a full re-calibration is necessary.

# ALARMS

#### CAUTION: HIGH OFF-SCALE READINGS MAY INDICATE AN EXPLOSIVE CONCENTRATION.

#### 4.1 GASALARMS

Gas alarms are enabled when the instrument is switched on and warm-up is complete.

All gas ranges have alarm limits that trigger the alarm if the measured gas value exceeds the set level. If a preset alarm level is exceeded, the instrument vibrates, the display backlight illuminates red, the audible alarm sounds, the LED's flash red and the gas range in alarm flashes on the display.

The alarms are individually programmable to be either 'Latching' or 'Non-Latching'.

A 'Latching' alarm will stay on until reset by the user with a press and hold of the Right Hand (RH) button () when the gas readings are safe.

A 'Non-Latching' alarm will reset automatically when the gas readings are safe.

The following table illustrates the factory default alarm indications:

#### USER HANDBOOK

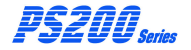

| ALARM TYPE                         | LATCHING | MUTE     | AUDIBLE         | VIBRATING | VISUAL<br>(RED LED) |
|------------------------------------|----------|----------|-----------------|-----------|---------------------|
| LEL (HI)                           | Disabled | Disabled | Siren           | N/A       | Slow<br>Flashing    |
| LEL (HI HI)                        | Yes      | Disabled | Siren           | Yes       | Flashing            |
| O <sub>2</sub> (HI HI)             | Yes      | Disabled | Siren           | Yes       | Flashing            |
| 0 <sub>2</sub> (LO)                | Disabled | Disabled | Siren           | N / A     | Slow<br>Flashing    |
| O <sub>2</sub> (LO LO)             | Yes      | Disabled | Siren           | N / A     | Flashing            |
| Toxic 1 (HI)                       | Disabled | Disabled | Siren           | N / A     | Slow<br>Flashing    |
| Toxic 2 (HI HI)                    | Yes      | Disabled | Siren           | Yes       | Flashing            |
| Toxic 3 (STEL)                     | Yes      | Disabled | Siren           | Yes       | Flashing            |
| Toxic 4<br>(LTEL / TWA)            | Yes      | Disabled | Siren           | Yes       | Flashing            |
| Low Battery Fault                  | N/A      | N / A    | Regular<br>Beep | N/A       | Slow<br>Flashing    |
| Zero Fault                         | N/A      | N / A    | Regular<br>Beep | N / A     | Slow<br>Flashing    |
| Sensor Fault                       | N/A      | N / A    | Regular<br>Beep | N / A     | Slow<br>Flashing    |
| Low Flow<br>(Pumped Instr. Only)   | N/A      | N / A    | Regular<br>Beep | N / A     | Slow<br>Flashing    |
| Flow Fault<br>(Pumped Instr. Only) | N/A      | N / A    | Regular<br>Beep | N / A     | Flashing            |
| Calibration<br>Required            | N/A      | N / A    | Regular<br>Beep | N/A       | Slow<br>Flashing    |
| Calibration Expired                | N/A      | N / A    | Regular<br>Beep | N/A       | Slow<br>Flashing    |
| Over Range (LEL)                   | Yes      | N/A      | Siren           | Yes       | Flashing            |

N/A = Not Applicable

# PS200 Series (Default) Alarm Indications

#### 4.1.1 Flammable LEL Alarm Limit

Two alarm levels, 'HI' and 'HIHI', are available, each with different pitch and tone. All alarms are user configurable to meet the specific needs of different companies.

## 4.1.2 Over-Range Flammable Gas Alarm Function

The flammable sensor is designed for use in the LEL range only. Exposure to high concentrations of flammable gas, such as lighter fuel, can damage the flammable sensor. If the flammable gas readings exceed 100% LEL, a safety alarm will be activated. The instrument should then be switched OFF and returned to fresh air.

# 4.1.3 Oxygen (O<sub>2</sub>) Alarm Limits

Three alarm levels, 'HIHI', 'LO' and 'LOLO' are available, each with different pitch and tone. All alarms are user configurable to meet the specific needs of the end user.

## 4.1.4 Toxic Alarm Limits

When operating normally, the instrument calculates the Short Term Exposure Limit (STEL) and Long Term Exposure Limit (LTEL), known as Time Weighted Average (TWA) readings, for each toxic gas range alarm. TWA alarms are programmable for each toxic range fitted to the instrument. Additionally, two alarm levels 'HI' and 'HI HI' are available.

**Note:** A Time Weighted Average (TWA) value is the mean average gas level over a specific period. The STEL is 15 minutes and the LTEL is 8 hours. Typically, TWA alarms make the instrument single user applicable. An option is available to restart the averaging after each instrument switch-off, thus allowing for multiple user application.

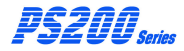

**Note:** The toxic gas alarm levels – instantaneous, STEL and LTEL are set at the time of instrument manufacture. It is important that the user ensures that the levels are in accordance with their company's alarm levels and with health and safety legislation. The alarm levels may be changed, if required, via the instrument set up menu, as detailed in the optional 'CONFIGURATION HANDBOOK' CD-ROM (Part No. 64193).

In the following examples, Fig. 4-1 illustrates a 4-gas instrument signalling a 'LO LO' Oxygen alarm and Fig. 4.2 shows a 4-gas instrument signalling a 'HI HI' LEL alarm. If more than one gas alarm level is exceeded, the gas value will flash for each gas type in alarm.

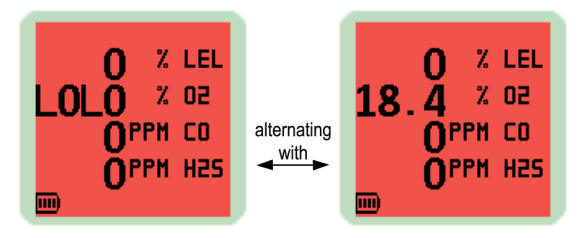

Fig. 4-1 'LOLO' Alarm

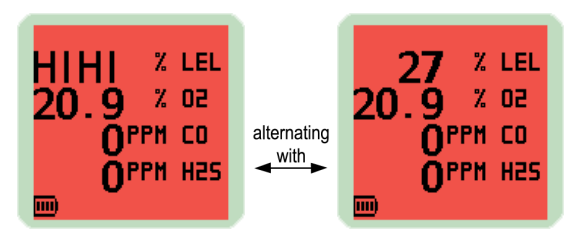

Fig. 4-2 'HIHI' Alarm

**Note:** See the 'CONFIGURATION HANDBOOK' CD-ROM (Part No. 64193) for further information.

# 4.2 ACKNOWLEDGE GAS ALARMS

Once in a safe area, or the gas reading has returned within the preset limits, press and hold the Right Hand (RH) button

to mute the alarm sounder and extinguish the gas LED's.

# 4.3 MUTE ALARMS

If configured, a muted alarm will be silenced for 60 seconds.

Mute 'disabled' cannot silence the alarm until gas falls below the alarm level.

If alarm configuration allows muting of audible alarm, the following applies:

Non-latching: Once alarm has been muted, the audible alarm is cancelled for a period of 60 seconds, and if gas concentration during that time falls below alarm set point, the visual alarm clears automatically.

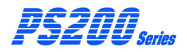

Latching: If audible alarm has been muted and if gas concentration during that time falls below alarm set point, visual alarm requires to be acknowledged to clear.

#### 4.4 HIGH FLAMMABLE GAS OVER-RANGE ALARM

# Caution: Exposing the LEL sensor to concentrations of flammable gas above 100% LEL can damage the sensor.

In order to protect the user from danger in the event of the flammable gas (LEL) sensor being over exposed to a high concentration of flammable gas, the instrument has an overrange alarm.

If the LEL sensor is exposed to a gas reading above 100% LEL, the instrument vibrates, the displayed value changes to 4 rising arrows, the backlight illuminates red, the tone of the audible alarm changes, and the visual alarm LED's flash quickly. The flashing message 'DANGER OVER RANGE' is displayed, as shown in Fig 4-3:

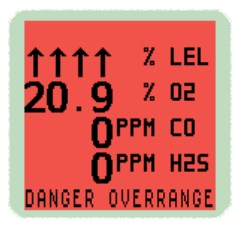

Fig. 4-3 Over Range Alarm

Switch OFF by a press and hold of both buttons together.

A timer, counting down from 10 seconds to zero, is displayed together with the message 'GET OUT' alternating with 'HIGH GAS', as shown in Fig. 4-4:

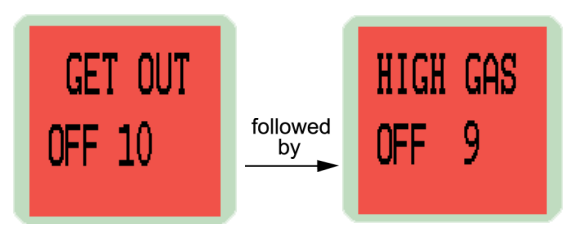

... alternating until zero is reached

Fig. 4-4 'High Gas'/ 'Get Out' Timer

The instrument must be returned to a gas free area or sample clean air. The instrument must now be switched OFF.

**Note:** To avoid accidental switch-off in this dangerous state, the off cycle is increased to 10 seconds.

#### 4.5 FAULT ALARMS

Refer to Alarms Table, in paragraph 4.1 of this handbook, to identify the audible / visual indication for any of the following faults.

## 4.5.1 Low Battery

The COW BATTERY' warning flashes when approximately 30 minutes operating time remains.

The display will be red, the audible alarm sounds once every two seconds and the red LED's flash.

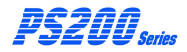

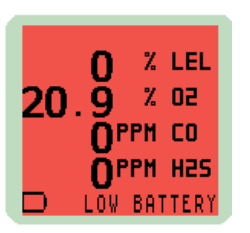

Fig. 4-5 Low Battery Warning

The instrument battery must be re-charged.

Note: Gas alarms continue to operate after the 'LOW BATTERY' warning appears.

The "BAT FAULT' warning flashes when approximately 3 minutes operating time remains, as illustrated in Fig. 4-6. The display will be red, the audible alarm sounds continuously and the red LED's remain on. After 3 minutes, the instrument automatically switches off.

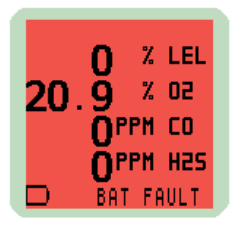

Fig. 4-6 Exhausted Battery Warning

#### 4.5.2 Zero Fault

A "ZERO FAULT" warning and a flashing spanner symbol

A appears after warm-up if the instrument is switched on in the presence of gas or the instrument has been unable to zero all sensors correctly.

The screen backlighting illuminates red, the audible alarm sounds once every 2 seconds and the red LED's flash.

It is strongly recommended the instrument is returned to a gas free area. Switch the instrument OFF and then switch ON again in fresh air. If the fault persists, return the instrument to a GMI approved Service / Repair facility.

The instrument can however still be used to detect and alarm on the other sensor(s) fitted. Press the Right Hand (RH)

button (), as per the screen prompt, to continue.

The faulty sensor will cause the instrument to display a flashing spanner symbol to warn the user that this sensor is not working correctly, as shown in Fig. 4-7:

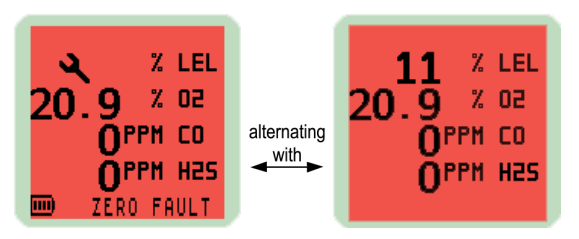

Fig. 4-7 Zero Fault

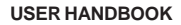

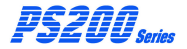

#### 4.5.3 Sensor Fault

Note: The PS200 instrument features continual toxic sensor integrity detection. This may generate a sensor fault indicated by a red illuminated backlight, audible beeping and flashing red LED's. Unlike zero fault, it would only occur immediately after switch-on and occasionally during operation. If this fault occurs, allow instrument to run in fresh air for up to 20 minutes. If fault does not clear, return instrument to an approved Service / Repair facility.

There are three types of sensor fault as illustrated in the following displays:

1) If a "SENSOR FAULT" warning and a spanner symbol appears adjacent to a gas type, as illustrated in Fig. 4-8, then the sensor requires replacement or an electrical fault exists. Return instrument to an approved Service / Repair facility.

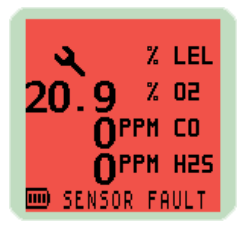

Fig. 4-8 Sensor Fault

2) If a "ZERO FAULT" warning and a flashing spanner symbol appear, alternating with a zero LEL reading as illustrated in Fig. 4-9, apply test gas for two minutes to allow the display to return to zero then switch instrument OFF and ON again. If fault remains, return instrument to a GMI approved Service / Repair facility.

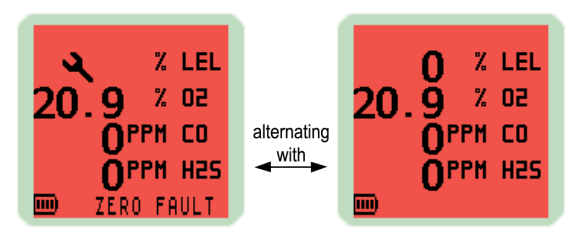

Fig. 4-9 Check Fault

3) If a "ZERO FAULT" warning and a flashing spanner symbol appear, alternating with an LEL gas value as shown in Fig. 4-10, leave instrument on for 30 to 60 minutes then switch instrument OFF and ON again. If fault remains, return instrument to a GMI approved Service / Repair facility.

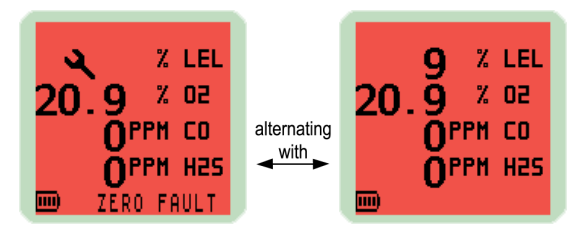

Fig. 4-10 Check Fault

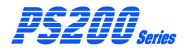

# 4.5.4 Low Flow - (Pumped instruments only)

If there is a restricted flow, a "LOW FLOW" warning flashes in the display, the display will be red and both audible alarm and red LED's will be activated.

In this alarm condition, the pump symbol is not displayed. Refer to example Fig. 4.11.

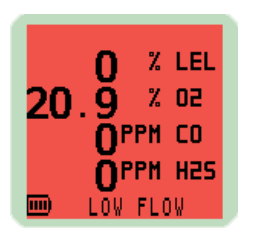

Fig. 4-11 Low Flow

Check maximum sample line length (30 metres) is not exceeded and check sample filter or probe for blockage, if applicable.

## 4.5.5 Flow Fault (Pumped Instruments Only)

If a flow fail or sample fault exists, a 'FLOW FAULT' warning is displayed, as illustrated in Fig. 4-12. The display will be red and both the audible alarm and red LED's will be activated.

Check sample line, filter or probe for blockage, if applicable. Clear the blockage then restart the pump by a press and hold

of the Right Hand (RH) button

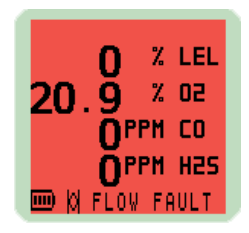

Fig. 4-12 Flow Fault

# 4.5.6 Calibration Required

If the instrument requires calibration then during warm-up, a 'CALIBRATION OVERDUE' warning is displayed. The instrument will operate using its previous calibration settings, however, as the sensors response may have diminished, the instrument should be recalibrated and tested.

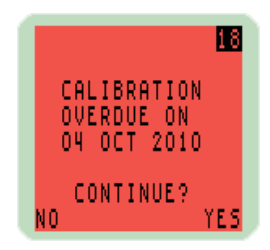

Fig. 4-13 Calibration Overdue

Press the Right Hand (RH) button () once to acknowledge that calibration due date is overdue, cancel the audible / visual alarm, and continue to the next display. A 'CAL EXPIRED' warning, red backlighting and red LED's will flash every 30 seconds.

#### USER HANDBOOK

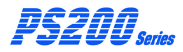

Press the Left Hand (LH) button once to abort the warm-up routine and automatically switch OFF the instrument.

Alternatively, during warm-up, a configurable option is available to force the user to switch OFF the instrument.

The following 'CALIBRATION REQUIRED' warning is displayed and the instrument is unable to continue without recalibration.

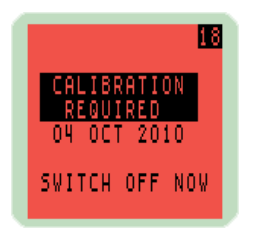

Fig. 4-14 Calibration Required

# 4.5.7 Calibration Expired

During normal operation of the instrument where the calibration date has expired, a 'CAL EXPIRED' warning will flash in the display every 30 seconds.

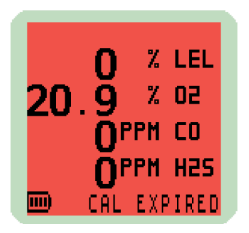

Fig. 4-15 Calibration Expired

#### 4.6 'MAN DOWN' (MOTION SENSOR) ALARM

The motion sensor alarm can be configured 'NOT USED' (default), 'SELECT AT START' or 'ALWAYS ON', as detailed in 'CONFIGURATION HANDBOOK' CD-ROM (Part No. 64193).

The sensor will activate an alarm if the instrument is not moved for a pre-set period, configurable from 30 seconds to 90 seconds in 1 second increments.

The 'Man Down' alarm has a pre-alarm feature that alerts the user that alarm activation is imminent. This pre-alarm time is not adjustable and activates 10 seconds before the 'Man Down' alarm.

e.g. if configuration of 'Man Down' alarm is set at 30 seconds, the pre-alarm activates 20 seconds after last detected motion.

The pre-alarm countdown (in seconds) on the display, illustrated in Fig. 4-16, together with an audible 'beep' and corresponding flash of red LED's, precede the 'Man Down' alarm, illustrated in Fig. 4-17.

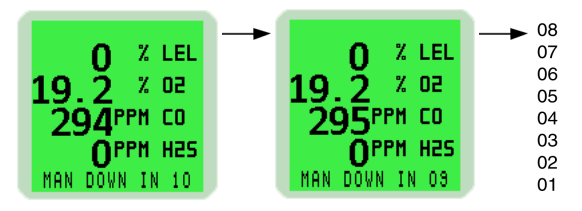

Fig. 4-16 Pre-Alarm

If the pre-alarm countdown reaches zero and is not reset, by movement of instrument, then the 'Man Down' alarm will be activated and logged.

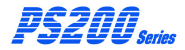

When a 'Man Down' alarm condition is activated, following the pre-alarm, the display backlight flashes red, as illustrated in Fig. 4-17. The audible alarm sounds once every two seconds and the warning red LED's flash.

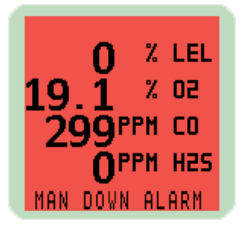

Fig. 4-17 Motion Sensor Alarm

The alarm is 'latched' and must be acknowledged to clear. To clear the alarm, press and hold the Right Hand (RH) button () after the instrument is handled / moved.

# **OPERATOR MAINTENANCE**

# 5.1 CLEANING

CAUTION: Do not use polishes containing silicon or solvent to clean the instrument as these may damage the flammable gas sensor (if fitted). Do not use abrasive materials or strong volatile chemical solutions as these could damage the impact resistant casing.

The outer, impact resistant, casing of the PS200 Series instrument may be cleaned using a non-abrasive moist cloth. Rub the cloth over the outer casing to remove any dirt and grime.

In extreme cases, a mild soap solution may be used with a non-abrasive cloth to remove any stubborn marks.

# 5.2 REPLACE INSTRUMENT FILTERS

The instrument has 2 filters protecting the instrument from contamination. A hydrophobic filter is located behind the filter cover on the front face of the instrument. The sample inlet (dust) filter is located in the sample inlet connector at the bottom of the instrument. The filters should be inspected periodically for contamination or damage.

To inspect / replace the filters, proceed as follows:

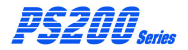

#### 5.2.1 Replace Sensor Hydrophobic Filter

 Using a No.1 Pozidrive<sup>®</sup> screwdriver, unscrew the captive screw and remove the filter cover by sliding it away from the display screen to disengage the locating lugs from the corresponding slots in the filter recess.

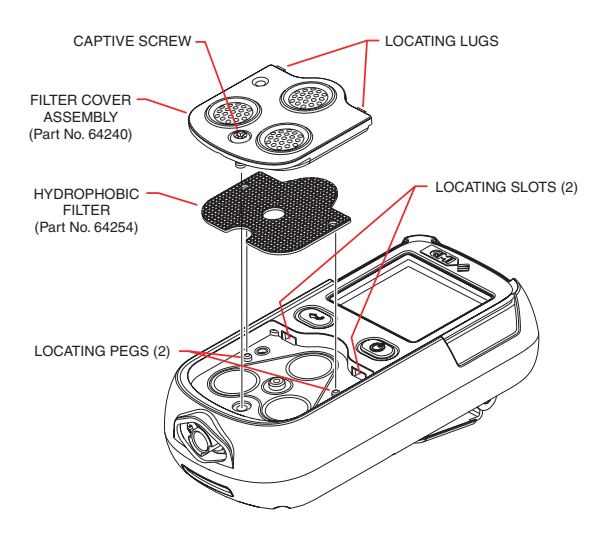

Fig. 5-1 Replace Sensor Filter

 Carefully lift then remove the hydrophobic filter from the instrument filter recess.

Note the locating pegs in the instrument filter recess and mating pin-holes in the hydrophobic filter. Ensure correct orientation of filter during assembly.

- 3) Fit a new Hydrophobic Filter (Part No. 64254).
- Carefully place the hydrophobic filter in position over the instrument sensors, locating filter pin holes over locating pegs in instrument filter recess.
- 5) Place the filter cover over the filter recess then carefully slide it towards the display screen until the lugs are located in the mating slots in the instrument filter recess. Press the cover down on to the filter then, using a No.1 Pozidrive<sup>®</sup> screwdriver, tighten the captive screw until secure.
- Note: Care must be taken not to overtighten the cover screw.

#### 5.2.2 Replace Sample Inlet (Dust) Filter

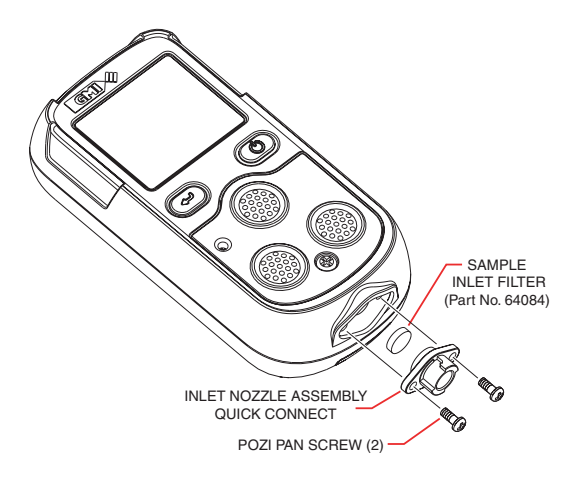

Fig. 5-2 Replace Inlet Filter

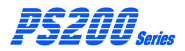

- Using a No.1 Pozidrive<sup>®</sup> screwdriver, unscrew then remove the 2 Pozi Pan screws then remove the inlet nozzle complete with inlet filter located in the inner recess of the nozzle.
- Push the sample inlet filter disc out of inner recess by inserting a matchstick, or similar, into the inlet nozzle outer recess..
- 3) Fit a new Sample Inlet Filter (Part No. 66084).
- Press the new sample inlet filter disc into the inlet nozzle shallow recess, with rough disc surface towards inner surface of recess (sample side).
- Fit the inlet nozzle. The inlet nozzle is moulded to fit in one direction only. Make sure that orientation is correct to locate easily into the instrument front cover inlet.
- Fit then tighten the 2 Pozi Pan screws using a No.1 Pozidrive<sup>®</sup> screwdriver.
- Note: Care must be taken not to overtighten the screws.

## 5.2.3 In-line Hydrophobic Filter (Accessory)

The in-line hydrophobic filter assembly consists of the filter and a luer fitting on one side of the filter and a push-fit connection on the other, and is available as an accessory (Part No. 66485). The filter assembly is used to protect the instrument from the ingress of water when sampling in moist conditions.

The filter is located between two lengths of sample line tubing (Part No. 64118) and attached to the instrument via a Sample Line Connector (Part No. 66045) as illustrated in Fig. 5.3.

#### **OPERATOR MAINTENANCE**

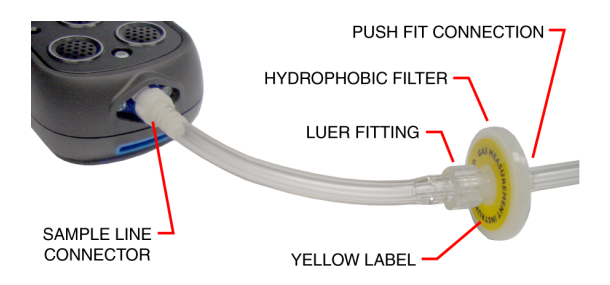

Fig. 5.3 In-line Hydrophobic Filter

To replace the filter, proceed as follows:

 Unscrew the luer fitting from one side of the the filter in a counter clockwise direction, detach the tubing from the other side then remove the hydrophobic filter.

Note: If re-fitting the same filter, make sure that filter direction of flow orientation is maintained. This can be easily identified by position of yellow label on filter, i.e. facing instrument.

- Fit a new In-line Hydrophobic Filter (Part No. 66484). Note that the filter should be fitted with the yellow label facing the instrument.
- Attach the luer fitting, with sample line attached, to the mating side of the filter then tighten in a clockwise direction to secure. Do not overtighten the fitting.
- Attach the sample line to the other side of the filter making sure that it is securely fitted.

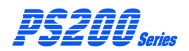

#### USER HANDBOOK
### **RECHARGE BATTERY**

#### 6.1 RECHARGE INSTRUMENT BATTERY

Use only GMI chargers to recharge PS200 series instruments.

# CAUTION: Switch the instrument off when charging the internal battery.

The battery should be recharged in the following situations:

- The \_\_\_\_\_ 'LOW BATTERY' flag appears on the display
- The instrument will not switch On

When the 'LOW BATTERY' icon appears on the display, there is approximately 30 minutes operation left at normal temperatures. The instrument will then switch Off automatically.

There are three options available to the user to charge the PS200 instrument battery, as follows:

1) Using the Charging Comms Clip (Part No. 64260) together with the Mains Adaptor and cable (Part No. 64247) supplied with the instrument.

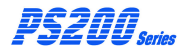

- 2) Charging up to five (5) instruments in the 5-Way Charger (Part No. 64138) supplied complete with universal PSU (Part No. 64299).
- 3) Using the 12V / 24V USB Vehicle Charging Adaptor (Part No. 64248).

In all three options:

Once the instrument is connected to the charger, charging will commence automatically.

During charging, the battery symbol and 'CHARGING' indication flashes in the display. Maximum recharge duration is 4 hours allowing minimum instrument run times.

On completion of charging, the 'full' battery symbol **IIII** is displayed together with 'CHARGED' indication.

The instrument will not be damaged if left connected to the charger.

# 6.1.1 Recharge Instrument using the Charging / Comms Clip

The charging / comms clip (Part No. 64260), together with the cable (supplied with Mains Adaptor), enables the instrument battery to be charged by connecting the instrument to any of the following power sources:

- 5v USB Mains Adaptor (Part No. 64247)
- USB port of a Personal Computer (PC) or Laptop
- 12V / 24V USB Vehicle Adaptor (Part No. 64248)

The clip is easily connected to the instrument charging contact pads and features a mini-USB socket to enable connection of mini-USB charging / comms cable with a standard type USB connector at the other end.

To connect charging / comms clip to the instrument, push

the clip in direction of arrows as illustrated, engaging tongue on clip in instrument locating slot until firmly seated.

Fit standard type USB connector to power source, as selected from list above.

On completion of charging, disconnect standard type USB connector from power source then mini-USB from clip. Grip charging / comms clip and firmly pull away from instrument until tongue on clip disengages with location slot in instrument.

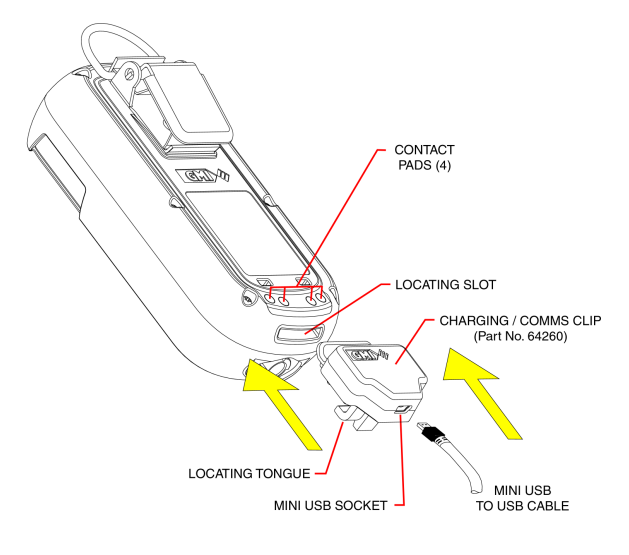

Fig. 6-1 Charging Cable Connection

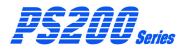

#### 6.1.2 Recharge Instrument using the 5-way Charger

The 5-way charger (Part No. 64138) allows the user to charge up to five PS200 instruments simultaneously.

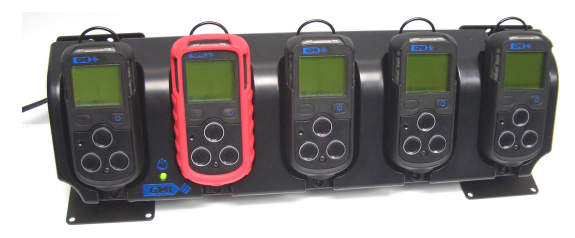

Fig. 6-2 5-Way Charger

The 5-way charger accommodates up to five PS200 series instrument(s) with or without protective rubber boot fitted, as illustrated in Fig. 6-2

The charger is connected to mains supply using a universal power supply unit (PSU) supplied with the charger.

The charger can be freestanding, wall or workbench mounted by securing with suitable fixings (not supplied).

Before the instrument is located in any of the five charging bays, it is recommended that the instrument is switched OFF, the 'jumbo clip' is in the closed position and the 'belt hook' is upright.

Install the instrument in one of the vacant charging bays making sure that the locating tongue engages in corresponding slot in the base of the instrument and ensuring that the instrument is firmly seated in charging unit.

Charging is fully automated.

Instrument(s) can remain installed in the charger after charging is complete.

#### 6.1.3 Recharge Instrument using the 12V/24V In-Vehicle Charging Adaptor

The 12V to 24V DC USB In-Vehicle Charging Adaptor (Part No. 64248), as illustrated in Fig. 6-3, is designed to provide the GMI PS200 series instrument with corrected power for battery charging. The power transformer is a switch mode dc transformer operating from a 12 to 24 volt dc supply.

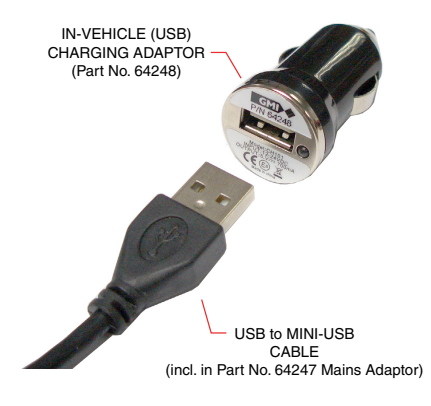

Fig. 6-3 In-Vehicle Charging Adaptor

The Charging / Comms clip (Part No. 64260), supplied with the instrument, is connected to the base of the instrument as illustrated in Fig. 6-4. The mini-USB plug from the charging cable (supplied with Part No. 64247 Mains Adaptor) is then connected to the clip. The standard USB plug can now be connected directly into the USB socket on the USB Charging Adaptor. With all connections in place, insert the adaptor into the vehicle accessory socket. A red LED on the front of the USB Charging Adaptor indicates 'power ON'.

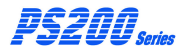

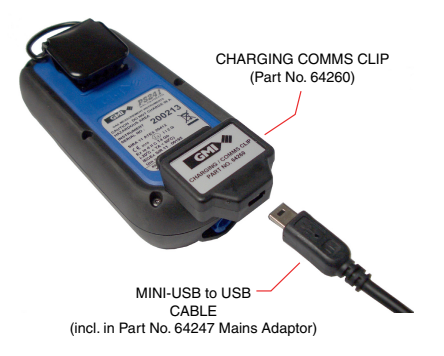

Fig. 6-4 Connect Cable to Charging / Comms Clip

Note:

- The charging adaptor is designed to fit a standard accessory socket that may vary in size in certain vehicle types. Always ensure that you use a proper fitting socket.
- 2 Some vehicle types and models do not provide power to the accessory socket when the vehicle ignition is switched off. Charging will only take place when the accessory socket is powered. A red LED on the charging adaptor indicates that power is ON.
- 3. Care should be taken not to leave the instrument on charge for excessive periods when the vehicle ignition is switched off as this will reduce the battery power of the vehicle.

## CALIBRATION

### 7.1 GENERAL DESCRIPTION

The instrument has been calibrated for particular gases. Where any doubt exists the product should be returned to GMI or an authorised distributor for calibration.

# WARNING: The instrument must be calibrated and configured by authorised personnel only.

Three methods of calibration are possible:

- Field Calibration.
- Manual or Auto Calibration using flexiCal Plus software CD-ROM (Part No. 99553). CD-ROM includes user instructions.
- The GMI Automatic Bump / Calibration Station (Part No. 64052 / 64052Q) provides controlled delivery of gases permitting users to bump test and calibrate the instrument in a controlled manner whilst maintaining a record of calibration results on a PC.

Note: The detailed calibration methods, consisting of both hardware and software, are manufactured by GMI. For further details contact GMI or an authorised distributor.

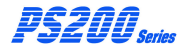

### 7.2 CALIBRATION VALIDITY

Calibration validity remains the responsibility of the user. Under normal operating conditions a 12 month period can be expected. This is no guarantee, however, as the precise application of the product is unknown to GMI. Individual codes of practice will dictate shorter periods.

Regular calibration establishes a pattern of reliability and enables the calibration check period to be modified in line with operational experience. As a guide, the higher the risk, the more frequently calibration should be checked.

## ACCESSORIES

### Accessories supplied with the instrument

| Part Number | Description                                                                               |
|-------------|-------------------------------------------------------------------------------------------|
| 64260       | Charging / Comms Clip (mini-USB)                                                          |
| 64247       | Mains Adaptor<br>(c/w USB / mini-USB cable)                                               |
| 64190       | User CD-ROM (incl. Handbook)                                                              |
| 64172       | Quick Operating Instructions                                                              |
| 64136       | 3.0 metres (9ft.9in.) PVC Sample<br>Line Tubing & Connector - Pumped<br>Instruments Only. |

### Additional accessories available for the instrument

| Part Number | Description                                         |
|-------------|-----------------------------------------------------|
| 64100       | Plastic Carrying Case<br>(Instrument + Accessories) |
| 64102       | CalGas Carrying Case<br>(Capacity - 2 Cylinders)    |
| 64303       | Rubber Boot (Instrument)                            |
| 66485       | In-Line Hydrophobic Filter Assy.                    |
| 66484       | Hydrophobic Filter (for 66085)                      |
| 66084       | Sample Inlet Filter                                 |
| 66123       | Hand Aspirator                                      |

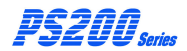

USER HANDBOOK

| Part Number<br>66478                                           | Description<br>Hand Aspirator<br>c/w 3.0 metres (9ft.9in.) tubing                                                      |  |  |  |
|----------------------------------------------------------------|----------------------------------------------------------------------------------------------------|--|--|--|
| 64118                                                          | PVC Sample Line Tubing - per metre                                                                                     |  |  |  |
| 66112                                                          | Sample Line Extender                                                                                                   |  |  |  |
| 66545                                                          | Ball Float                                                                                                    |  |  |  |
| Charging Accessories                                           |                                                                                                    |  |  |  |
| Part Number                                                    | Description                                                                                                    |  |  |  |
| 64138                                                          | 5-Way Charger<br>(c/w Universal PSU 64299)                                                                             |  |  |  |
| 64248                                                          | In-Vehicle Charging Adaptor<br>(12v / 24V - USB)                                                                       |  |  |  |
| Manual Bump / Field Calibration Kit Part Number Description    |                                                                                                    |  |  |  |
| 64051                                                          | Manual Bump Kit<br>(c/w Combi Test Gas 99146,<br>Direct Flow Regulator, tubing &<br>sample line connector)             |  |  |  |
| Automatic Bump / Calibration Accessory Part Number Description |                                                                                                    |  |  |  |
| 64052                                                          | Automatic Bump / Calibration<br>Station<br>(6mm. fittings & incl. PSU / USB /<br>Software)                             |  |  |  |
| 64052Q                                                         | Automatic Bump / Calibration<br>Station<br>( <sup>1</sup> / <sub>4</sub> in. fittings & incl. PSU / USB /<br>Software) |  |  |  |
| 99118                                                          | On Demand Flow Regulator                                                                                               |  |  |  |

### Gas Kits for Auto Bump / Calibration Station (Cylinder / Regulator / Tubing)

| Part Number   | Description                                                                                                    |  |
|---------------|----------------------------------------------------------------------------------------------------|--|
| 99146         | Combi Test Gas Cylinder<br>(2.5% CH <sub>4</sub> , 500ppm CO, 50ppm<br>H <sub>2</sub> S, 18%O <sub>2</sub> , balance N <sub>2</sub> . |  |
| 64060         | Test Gas Kit (6mm. fittings)<br>(Combi Test Gas Cyl. 99146,<br>On Demand Flow Regulator<br>c/w 6mm. tubing).                          |  |
| 64060Q        | Test Gas Kit ( $1/_4$ in. fittings)<br>(Combi Test Gas Cyl. 99146,<br>On Demand Flow Regulator<br>c/w $1/_4$ in. tubing).             |  |
| Documentation |                                                                                                    |  |
| Part Number   | Description                                                                                                    |  |
| 64171         | User Handbook (PDF)                                                                                                    |  |
| 64191         | Quick Operating Instructions (PDF)                                                                                                    |  |
| 64193         | Configuration & Field Calibration<br>Handbook (CD-ROM)                                                                                |  |
| 64195         | Maintenance Manual (CD-ROM)                                                                                                    |  |
| Software      |                                                                                                    |  |
| Part Number   | Description                                                                                                    |  |
| 64197         | Data Downloading (CD-ROM) - includes user instructions                                                                                |  |
| 64184         | Auto Bump / Cal Station<br>(USB Flash Drive)<br>- includes user instructions                                                          |  |

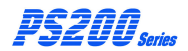

#### USER HANDBOOK

### ADDITIONAL INFORMATION

### 9.1 TRAINING

Training courses are available on all GMI products. Contact GMI Marketing Department for further details:

Tel: +44 (0) 141 812 3211 Fax: +44 (0) 141 812 7820 e-mail: sales@gmiuk.com

### 9.2 WORLD WIDE WEB

Visit GMI web site at <u>www.gmiuk.com</u> Visit GMI (USA) web site at <u>www.gmiusa.com</u>

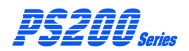

#### USER HANDBOOK

### **TYPICAL OPERATING PARAMETERS**

Typical operating parameters are as follows:

| Gas<br>Range         | Range         | Resolution |
|----------------------|---------------|------------|
| LEL                  | 0 to 100%     | 1%         |
| Oxygen               | 0 to 25%      | 0.1%       |
| Carbon<br>Monoxide   | 0 to 1000 ppm | 1 ppm      |
| Hydrogen<br>Sulphide | 0 to 100 ppm  | 1 ppm      |

#### PHYSICAL PROPERTIES

 Weight:

 Without Pump:
 215g. (7.6oz.)

 With Pump:
 230g. (8oz.)

Dimensions (H x W x D): 121mm. (4.8in.) x 59mm. (2.3in.) x 32mm. (1.3in.).

#### ENVIRONMENT

Operating Temperature Limits: -20°C (-4°F) to + 50°C (+122°F)

Storage temperature Limits: -40°C (-40°F) to + 65°C (+149°F)

Humidity: 0 to 95% R.H. non-condensing

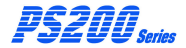

#### TYPICAL FLOW RATE INFORMATION

Pumped Instruments: Nominal pump flow rate is 0.5 to 0.7 litres per min. Max. 30 metres (97ft.) sample line

Typical flow fail rate is 0.1 to 0.2 litres per min.

#### WARM-UP / STABILIZATION TIME

< 40 seconds

#### ALARMS

Highly visible flashing LED, piercing >90dB audible

#### DISPLAY

Green / Red LCD backlit display

#### POWER SOURCE

Lithium lon rechargeable battery Runtime > 14 hours (> 8 hours pumped) Charging time < 4 hours

#### CONSTRUCTION

High impact rubberized polycarbonate case

#### **IP RATING**

IP67

#### **RESPONSE TIMES (T90)**

# INDEX

## Symbols

5-way Charger 6-4

# A

ACCESSORIES 8-1 ACKNOWLEDGE 2-16 ACKNOWLEDGE GAS ALARMS 4-5 ADDITIONAL **INFORMATION 9-1** ALARM CONFIRMATION 3-4 ALARMS 4-1, A-2 ALARMS, FAULT 4-7 ALARMS, GAS 4-1, 4-5 ALARMS, MUTE 4-5 ALARMS RESET OR ACKNOWI EDGE 2-16 APPLYING TEST GAS 3-3 AREAS OF USE iii Automatic Calibration 7-1

# В

BACKLIGHT, DISPLAY 2-13 BAT 6-1 BATTERY, INSTRUMENT 6-1 Battery, Low 4-7 BATTERY, RECHARGE 6-1 Battery Status 2-4 BUMP OPTIONS 3-2 BUMP TEST OPTIONS 3-1 BUMP TEST RESULT 3-5 **C** 

CALIBRATION 7-1 Calibration, Automatic 7-1 Calibration Due Date 2-6, 2-7, 2-8 Calibration Expired 4-14 Calibration, Field 7-1 Calibration Gas 2-9

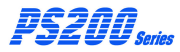

Calibration Required 4-13 CALIBRATION VALIDITY 7-2 **CERTIFICATION 1-7** Certification Marks 1-7 Charger, 5-way 6-4 CLEANING 5-1 CONFIDENCE BEEP 2-16 Confidence Signal 2-16 CONFIRMATION. ALARM 3-4 Conformity, Declaration iv CONSTRUCTION 1-6. A-2 COPYRIGHT i CSA ii DATA LOGGING 1-5 Date 2-5 Declaration of Conformity DESCRIPTION. **GENERAL 1-1 DISPLAY A-2** 

#### USER HANDBOOK

DISPLAY BACKLIGHT ON /OFF 2-13 Display, Operating 2-12 **DISPOSALADVICE** i DOWN, MAN 4-15 Down, Man 2-4 F EN50054 1-6 **ENVIRONMENT A-1** Expired, Calibration 4-14 F FAULTALARMS 4-7 Fault. Flow 4-12 Fault, Memory 2-12 Fault. Sensor 4-10 Fault Zero 4-9 FFATURES 1-4 Field Calibration 7-1 Filter, Hydrophobic 5-2 FILTERS 1-6 FILTERS. INSTRUMENT 5-1 Flammable I FI Alarm I imit 4-3 Flow Fault 4-12

D

İV

Flow, Low 4-12 FLOW RATE INFORMATION A-2 FULL BUMP TEST 3-4

# G

GAS ALARMS 4-1, 4-5 Gas, Calibration 2-9 GAS OVER-RANGE ALARM 4-6 GAS, TEST 3-3 GENERAL DESCRIPTION 1-1

# Η

HANDLING iii

HIGH FLAMMABLE GAS OVER-RANGE ALARM 4-6

Hydrophobic Filter 5-2

# I

Identification, Instrument 2-3

IDENTIFICATION LABEL 1-6

In-line Hydrophobic Filter (Accessory) 5-4, 6-2

In-Vehicle Charging Adaptor 6-5

INFORMATION, ADDITIONAL 9-1

INITIATING A MANUAL BUMP TEST 3-2

Inlet (Dust) Filter 5-3

INSTRUMENT BATTERY 6-1

INSTRUMENT FILTERS 5-1

Instrument Identification 2-3

**INSTRUMENT OFF 2-19** 

**INSTRUMENT ON 2-2** 

**INTRODUCTION 1-1** 

IP RATING A-2

IP65 1-6

# L

LABEL, IDENTIFICATION 1-6 LEL Alarm Limit 4-3 LIABILITY i LOGGING, DATA 1-5 Low Battery 4-7 Low Flow 4-12 LTEL 4-3

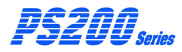

USER HANDBOOK

## Μ

MAINTENANCE. **OPERATOR 5-1** MAN DOWN 4-15 Man Down 2-4 MANUAI BUMP **OPTIONS 3-2** MANUAL BUMP TEST 3-2 MANUAL BUMP TEST **OPTIONS 3-1** Marks. Certification 1-7 MAXIMUM 2-13 Memory Fault 2-12 MINIMUM 2-13 MODIFICATION NOTICES i MOTION SENSOR 4-15 Motion Sensor 2-4 MUTE ALARMS 4-5

# Ν

Name, User 2-4

Normal Operating Display 2-12

### 0

**OFF. INSTRUMENT 2-19 ON. INSTRUMENT 2-2 Operating Display 2-12** OPERATING PARAMETERS A-1 OPERATING PROCEDURE 2-1 **OPERATION 2-1** OPERATOR MAINTENANCE 5-1 Option, Pump 2-17 **OPTIONS, BUMP 3-2** OVER-RANGE ALARM 4-6 **Over-Range Flammable** Gas Alarm Function 4-3 Oxvgen (O2) Alarm Limits 4-3 Ρ PARAMETERS.

OPERATING A-1 Perforformance 1-7 PHYSICAL PROPERTIES A-1 POWER SOURCE A-2 Power Source A-2 PROCEDURE, OPERATING 2-1 PROPERTIES, PHYSICAL

A-1

Pump Option 2-17

# Q

QUICK / FULL BUMP TEST 3-4

QUICK BUMP TEST 3-4

# R

RATE, FLOW A-2

RATING, IP A-2

RECHARGE BATTERY 6-1

RECHARGE INSTRUMENT BATTERY 6-1

Recharge Instrument using the 12V/24V 6-5

Recharge Instrument using the 5-way Charger 6-4

REMOTE SAMPLING 2-17

REPLACE INSTRUMENT FILTERS 5-1 Replace Sample Inlet (Dust) Filter 5-3

Replace Sensor Hydrophobic Filter 5-2

Required, Calibration 4-13

RESET, ALARMS 2-16

**Resolution A-1** 

**RESPONSE TIMES A-2** 

**RESULT, TEST 3-5** 

# S

SAFETY ii

SAFETY, ADDITIONAL DETAILS - CSA ONLY ii

Sample Inlet (Dust) Filter 5-3

SAMPLING, REMOTE 2-17

Select Calibration Gas 2-9

SELF TEST 2-18

Sensor Confirmation Check 2-10

Sensor Fault 4-10

Sensor Hydrophobic Filter 5-2

SENSOR, MOTION 4-15

Sensor, Motion 2-4

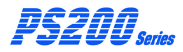

Signal, Confidence 2-16 SOFTWARE i SOURCE, POWER A-2 Source, Power A-2 STABILISATION TIME A-2 Status, Battery 2-4 STEL 4-3 STORAGE iii **T** TEST, BUMP 3-1

TEST GAS 3-3 TEST RESULT 3-5 TEST, SELF 2-18

Time 2-5

TIME, STABILISATION A-2

TIMES, RESPONSE A-2

Toxic Alarm Limits 4-3

**TRAINING 9-1** 

TRANSIT iii

TWA 4-3

TYPICAL FLOW RATE INFORMATION A-2

USER HANDBOOK

TYPICAL OPERATING PARAMETERS A-1

# U

User Name / Number Only (Option) 2-4

# V

VALIDITY, CALIBRATION 7-2

Vehicle Charging Adaptor 6-5

# W

warm-up 2-3

WARM-UP / STABILISATION TIME A-2

WORLD WIDE WEB 9-1

# Ζ

Zero Fault 4-9

### **GMI Head Office:**

Inchinnan Business Park, Renfrew, PA4 9RG, Scotland, U.K. Telephone +44 (0)141 812 3211 Fax +44 (0)141 812 7820 e-mail: sales@gmiuk.com http://www.gmiuk.com

### USA Head Office (Detcon):

4055 Technology Forest Blvd., Suite 100, The Woodlands, TX 77381, USA Telephone (713) 559 9290 Toll Free (877) 421 5315 Fax (281) 292 2860 e-mail: sales@detcon.com

### **GMI Service & Calibration Division:**

25 Cochran Close, Crownhill, Milton Keynes, MK8 OAJ, England, U.K. Telephone +44 (0)1908 568867 Fax +44 (0)1908 261056 e-mail: service@gmiuk.com

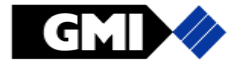

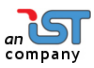